#### Step #1:

Go to <u>www.taftcollege.edu</u> homepage and click on the "Cougar Tracks" link in the top right hand portion of the screen:

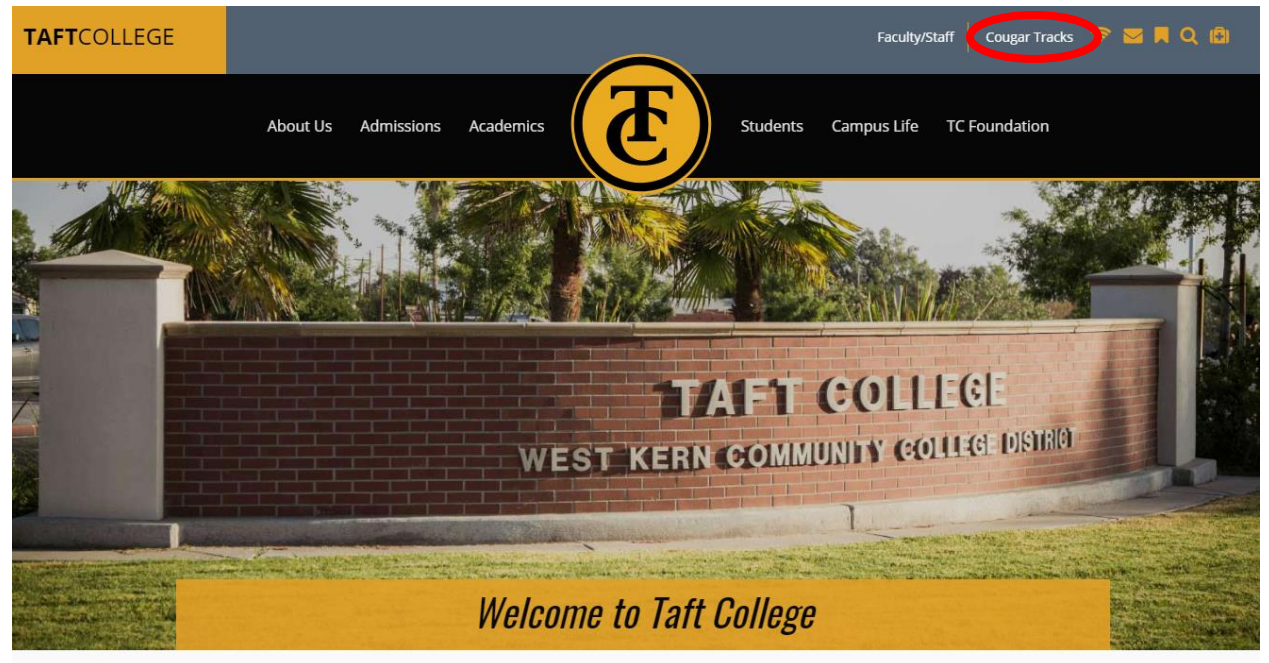

### Step #2:

Log into your Cougar Tracks account. Your User ID is your Taft College Student ID # (e.g. AXXXXXXX) Your PIN is initially your birthdates (mmddyy) and then you will be prompted to change it.

If you have forgotten your PIN, please contact the Counseling Office at 661-763-7748 to have your PIN reset.

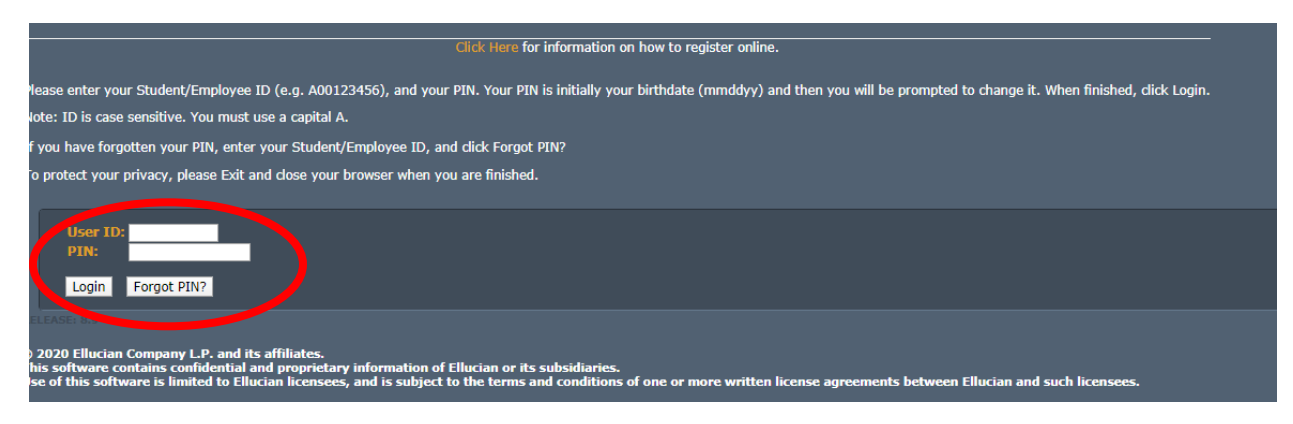

#### Step #3:

Once logged into Cougar Tracks, click on "PAY NOW (Credit Card Payments)" link on the Main Menu:

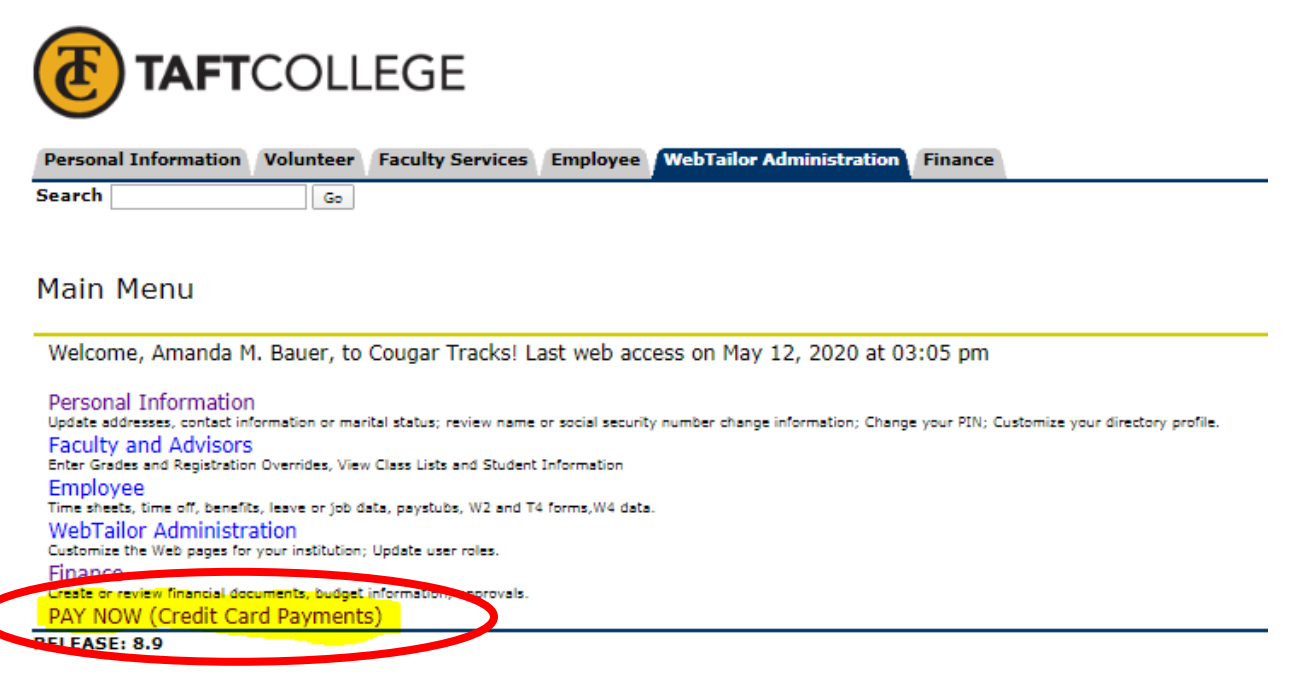

#### Step #4:

The link will redirect you to our secured payments portal site: (If you having issues with it redirecting you, please ensure your computer's pop-up blocker is disabled)

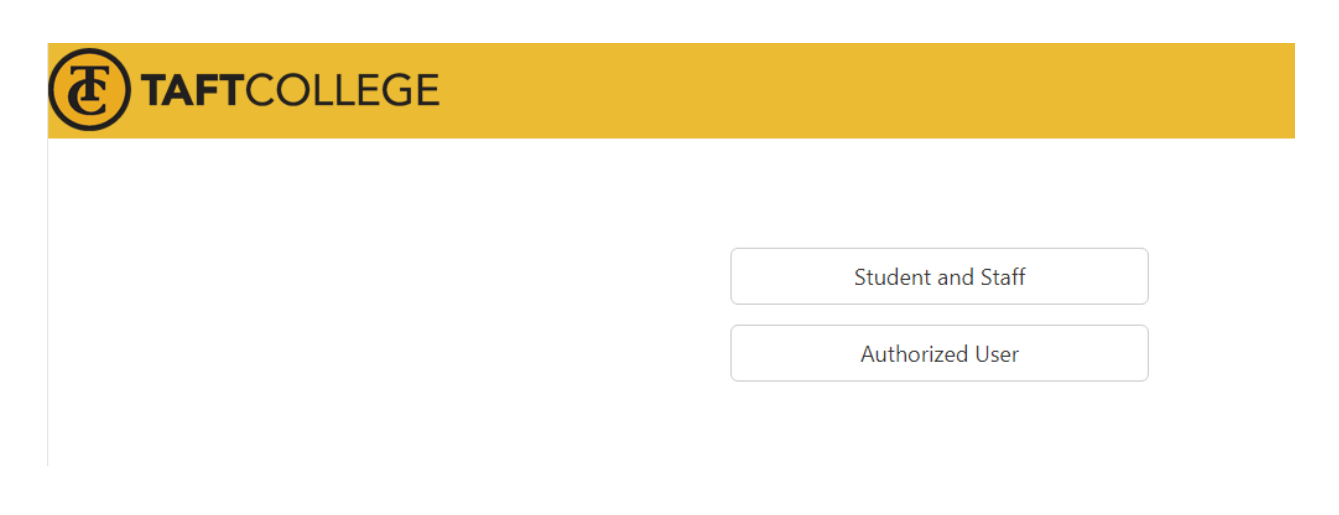

### Step #5:

Click on "Student and Staff" and enter the Student ID number and PIN you initially entered to gain access to Cougar Tracks & then click "Login":

| Student and Staff |       |  |  |
|-------------------|-------|--|--|
| University ID     |       |  |  |
| PIN               |       |  |  |
|                   | Login |  |  |

# Step #6:

Once logged in, your student account will reflect the balance owed. To make a payment, click on "Make Payment" link:

| TAFTCOLLEGE                                                                                                    |                 |                           | Logged in as: Amanda M. Bauer   Logout 🖲 |
|----------------------------------------------------------------------------------------------------|-----------------|---------------------------|------------------------------------------|
|                                                                                                    |                 |                           |                                          |
| Announcement                                                                                                    | Student Account | ID: xxxxx0343             | My Profile Setup                         |
| ***ATTENTION***PLEASE READ***<br>When paying Enrollment Fees, please be<br>certain to select the correct term.<br>Failure to choose the correct term may<br>result in classes being dropped. If<br>paying for a PRIOR term, please contact<br>the Cashier's Office at 661-763-7713<br>regarding any holds on your account. | Balance         | \$100.00                  | Authorized Users                         |
|                                                                                                    |                 | View Activit Make Payment | Personal Profile                         |
|                                                                                                    |                 |                           | Payment Profile                          |
|                                                                                                    |                 |                           | Security Settings                        |
|                                                                                                    |                 |                           | Term Balances                            |
|                                                                                                    |                 |                           | Summer 2020 \$100.00                     |

### Step #7:

Follow the prompted payment screens until you obtain a receipt. Please save the receipt for your records:

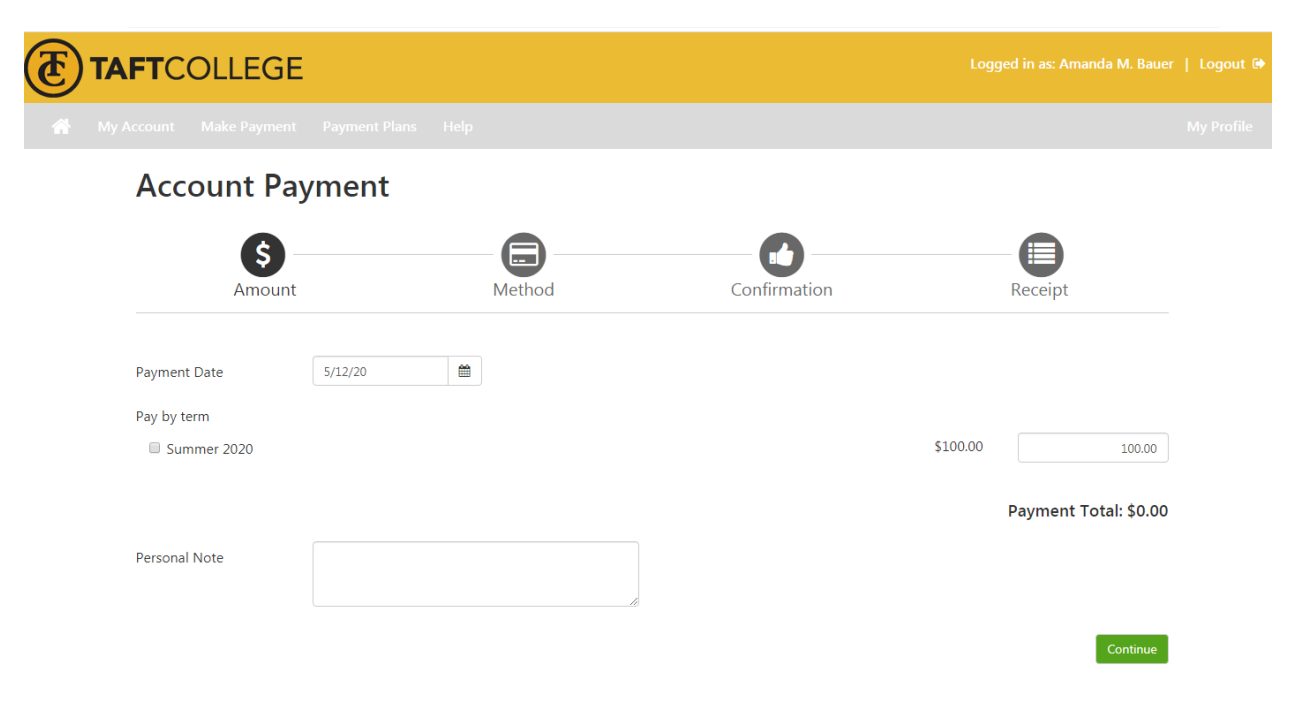

#### Step #8:

When you return to the homepage, your Student Account Balance should reflect your updated balance owed:

| Student Account | ID: xxxxx0343              |
|-----------------|----------------------------|
| Balance         | \$0.00                     |
|                 | View Activity Make Payment |